HEFER SYSTEMS & CONTROLS LTD.

- Water & Waste Water treatment Tech.
- Process Analytical Equipment

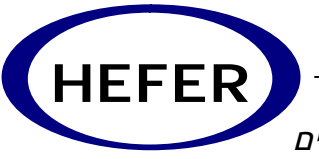

**חפר מיכשור ומערכות בע"מ** • טכנולוגיות לטיפול במים ושפכים

• מיכשור אנליטי למדידה ובקרת תהליכים

**Operator's manual** 

# WHA-3000-C

Hardness Analyzer

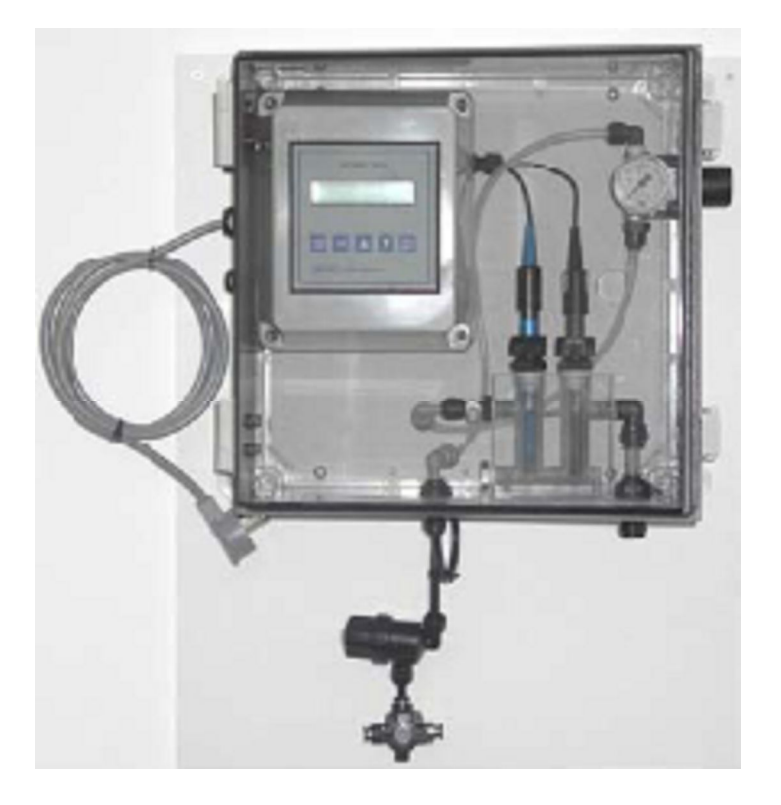

## **General**

The WHA-3000-C is an On-line analyzer, designed to measure Hardness levels in the range of 0.1 up to 999 ppm CaCo3

It is a simple, yet, sophisticated systems which provide many options related to the sample or control features.

The system is assembled of the following items:

- IC-3000 controller
- WHA-1503 Hardness electrode
- R57-V12 Reference electrode with integral temp. Compensation.
- Sample cell
- Flow and pressure adjusting system.
- IP-65 enclosure for splash proof protection.

## System operation

The sampled water gets into the sample cell threw the flow and pressure adjusting system. The electrodes sample the CaCo3 concentration and the signals are being sent to the controller. The controller provides the reading in ppm units and sends a 4-20 mA signal to an outside element like a computer or a recorder. 4 dry contacts provide the alarm and control signals. An optional RS-232 TX/RX is provided for computer connection.

## **Specifications**

## **Functional specifications**

#### **Features**

- \* Input from a Hardness and a reference electrodes
- \* Measuring range from 0,01 to 1000 ppm
- \* Selectable scales 10,00 100,0 1000 ppm
- \* Autoranging
- \* Up to 5 points calibration (Factory calibrated).
- \* Temperature input from Pt100
- \* Temperature readout
- \* Automatic and manual Temperature compensation
- \* Alphanumeric back-lighted LCD
- \* Software filter on the readout
- \* Automatic and manual operation

- \* 0/20 mA or 4/20 mA programmable isolated output
- \* Dual set-points with hysteresis, delay and min/max programmable functions
- \* Min/max and set-points timing alarm relay
- \* Software:
  - 3 access levels
  - User friendly
  - Keyboard lock
  - Access code
  - watch-dog
- \* EEPROM parameter storage
- \* Automatic overloads protection and reset
- \* Extractable terminal blocks
- \* 96X96 (1/4" DIN) housing

## Input

The instrument accepts input from a hardness Electrode and a separate reference. A second input is provided for 2 or 3 wires Pt100 RTD Temperature.

## Software filter

The unit is provided with a programmable software filter, to be inserted when the readout is not stable.

The user may select different filter values for small and large signal fluctuations.

## Calibration

First calibration carried out by standard solutions (from 2 to 5 concentration values) is necessary. This calibration is being preformed at the factory and should not be changed.

One point calibration may be performed in order to correct the Reference electrode drift during the regular operation.

## **Temperature compensation**

The unit is supplied with manual or automatic Temperature compensation. The instrument detects of the absence or malfunctioning of the Temperature sensor and automatically switches to manual compensation.

## Analog output

Either a 0/20 mA or 4/20 mA programmable and isolated output may be selected, for use as an interface with computers or data loggers.

The input range corresponding to the output is programmable.

## **Control relays**

The monitor is equipped with two SPDT control relays.

Each control relay may be programmed for set-point, high/low, hysteresis or delay time actuation. The full display indicates the current settings and current status of each relay.

## Alarm relay

The unit contains a third SPDT relay designated as an alarm relay.

This relay may be used to warn of conditions that may indicate operational problems.

The relay will activate on either high/low value conditions, or on failure of the control relays to maintain proper control.

In addition this relay may be programmed for either normal or fail-safe operation.

## **Operating mode**

The instrument is provided with 2 programmable modes of operation.

#### Automatic operation:

The Automatic mode is the normal operation mode of the unit.

#### Manual operation:

This mode of operation would normally be used for control system troubleshooting. The unit will allow the relays to be manually actuated by pushing up/down keys.

The letter "M" flashing on the display, indicates the instrument is in manual operation mode.

## Configuration

A number of programming functions are provided in the Configuration menu and are protected by a selectable access number, which must be entered to allow changes in this setting. The keys on the front panel of the monitor can be used for both changing the display and for calibrations and set-point adjustments.

When the monitor is shipped, all functions and accessible. However, the adjustment and calibration functions may be locked in order to prevent unauthorized adjustments to the instrument.

## Options

- 4 Dual isolated and programmable output. Two outputs may be configured for Concentration or Temperature.
- R RS232 isolated output. The output sends the data (Concentration, mV, °C) to the serial port to the computer.
- 24 24 VAC power supply.

## **Technical specifications**

The DEFAULT values are correspondent to the factory calibration values. Parameters marked by " \* " can be modified in the Configuration procedures.

| 1)     | OPERATING MODE                                                                                                    | DEFAULT                                           |
|--------|----------------------------------------------------------------------------------------------------|---------------------------------------------------|
|        | Automatic/Manual                                                                                                    | l<br>  Auto                                       |
| 2)     | CONCENTRATION                                                                                                    |                                                   |
| *      | Input: ISE electrodes<br>Ion type: -2/-1/+1/+2<br>Measuring range: 5 decades from 0.01 to 1000 ppm<br>Scales: 10.00 - 100.0 - 1000 ppm Autoranging<br>Calibration: min. 2 points / max. 5 points<br>1 point calibration: ± 100.0 mV<br>Range: ± 1100.0 mV | <br>  X++<br> <br>  1000ppm<br> <br>  0.0 mV      |
| *<br>* | Software filter 90% Response Time:<br>Large signal changing (>10.0mV): 0.4"/20.0"<br>Small signal changing (<10.0mV): 0.4"/20.0"                                                                                                    | <br> <br>  10.0"<br>  10.0"                       |
| 4)     | TEMPERATURE                                                                                                    |                                                   |
|        | Input: RTD Pt100<br>Connection: 2/3 wires<br>Measuring and compensation range: -10.0/110.0 °C<br>Resolution: +/1 °C<br>Zero adjustment: +/- 2°C<br>Manual Temperature compensation: -10/110°C                                                             | <br> <br>  0°C<br>  20°C                          |
| 5)     | THERMOCOMPENSATION:                                                                                                    |                                                   |
|        | Thermo compensation: On/Off<br>Isothermal point: -999.9mV/+999.9mV<br>Thermo compensation coefficient: 0.0/1.000%/°C<br>Compensation range: -10/110°C<br>Reference Temperature: 20 °C                                                                     | <br>  Off<br>  0.0 mV<br>  0.198%/°C<br>          |
| 6)     | SET POINT A/B                                                                                                    | <br> <br>                                         |
| *      | Action: ON-OFF<br>Set point value: 0/1000<br>Hysteresis: 0/100<br>Relay delay: 0.0/99.9 sec<br>Function: HI/LO (Max/Min)<br>Relay contacts: SPDT 220 V, 5 Amps Resistive load                                                                             | <br>  0.0ppm<br>  0.0ppm<br>  0.0 sec<br>  LO<br> |

# HEFER SYSTEMS & CONTROLS LTD.

|           | WHA-3000-C                                                                                                    |                                                                    |  |  |
|-----------|----------------------------------------------------------------------------------------------------|--------------------------------------------------------------------|--|--|
| 7)        | ALARM (C-D)                                                                                                    |                                                                    |  |  |
| * * * *   | Low value: 0/1000<br>High value: 0/1000<br>Delay: 0.0/99.9 sec<br>Contact type: ACT/DEA<br>Alarm on max. SA: ON/OFF<br>Max. time SA: 0/60 minutes<br>Alarm on max. SB: ON/OFF<br>Max. time SB: 0/60 minutes<br>Relay contacts: SPDT 220 V 5 Amps Resistive load                                                                  | 0.0ppm<br>100.0ppm<br>0.0 sec<br>ACT<br>OFF<br>60 m<br>OFF<br>60 m |  |  |
| 8)        | ANALOG OUTPUT Nr. 1                                                                                                    |                                                                    |  |  |
| * * * * * | Scale: ppm/°C (option 091.3711)<br>Range: 0-20/4-20 mA<br>Scale ppm:<br>Point 1 (out mA min.): 0/1000<br>Point 2 (out mA max.): 0/1000<br>Scale °C: (option 091.3711)<br>Point 1 (out mA min.): -10.0/110.0°C<br>Point 2 (out mA max.): -10.0/110.0°C<br>Response time: 2.5 sec. for 98%<br>Isolation: 250 Vca<br>R max: 600 Ohm | ppm<br>0-20 mA<br>0.0ppm<br>100.0ppm<br>-10.0°C<br>110.0°C         |  |  |
| 9)        | ANALOG OUTPUT Nr. 2 (option 4)                                                                                                    |                                                                    |  |  |
| * * * * * | Scale: ppm/°C<br>Range: 0-20/4-20 mA<br>Scale ppm:<br>Point 1 (out mA min.): 0/1000<br>Point 2 (out mA max.): 0/1000<br>Scale °C:<br>Point 1 (out mA min.): -10.0/110.0°C<br>Point 2 (out mA max.): -10.0/110.0°C<br>Response time: 2.5 sec. for 98%<br>Isolation: 250 Vca<br>R max: 600 Ohm                                     | ppm<br>0-20 mA<br>0.0ppm<br>100.0ppm<br>-10.0°C<br>110.0°C         |  |  |

# 10) SERIAL COMMUNICATION (option WHA-3000-C

Baud Rate: 4800 bit/s Bit length: 8 bit Nr. of Stop bit: 1 Parity: None Isolated from measure circuits Data frequency: 0.4 sec. Example of data transmission: ' ±1000.0 mV 100.0 ppm ±100.0 °C '

## 11) CONFIGURATION (\*)

| Free calibration (Access code not required):<br>Keyboard locked/unlocked<br>LCD contrast (0/7)                                                                                                    | <br> <br>  unlocked<br>  4                                                                                                    |
|----------------------------------------------------------------------------------------------------|----------------------------------------------------------------------------------------------------|
| Access code number required for:<br>Ion type: (X/X-/X+/X++)<br>Set point output scale: (10.00/100.0/1000)<br>Large signal RT filter SW: (0.4/20.0)<br>Small signal RT filter SW: (0.4/20.0)<br>Output Nr.1 scale: (ppm/°C) (option 091.3711)<br>Output Nr.1 range: (0/20 4/20)<br>Point 1 (for 0 or 4 mA): (0/1000)<br>Point 2 (for 20 mA): (0/1000)<br>Output Nr.2 scale: (ppm/°C) (option 091.3711)<br>Output Nr.2 range: (0/20 4/20)<br>Point 1 (for 0 or 4 mA): (0/1000)<br>Point 2 (for 20 mA): (0/1000)<br>Point 2 (for 20 mA): (0/1000)<br>Relay A function: (LO/HI)<br>Relay B function: (LO/HI)<br>Alarm on max. operating time of SA: (ON/OFF)<br>Max. operating time of SB: (O/60)<br>Alarm neay status: (ACT/DEA)<br>Access number: 0/999 | <br>  X+<br>  100.0ppm<br>  2.0 sec<br>  ppm<br>  0/20 mA<br>  0.0ppm<br>  100.0ppm<br>  0/20 mA<br>  0.0ppm<br>  100.0ppm<br>  LO<br>  LO<br>  LO<br>  LO<br>  LO<br>  CFF<br>  60 m<br>  OFF<br>  60 m<br>  ACT<br>  0 |
|                                                                                                    | 10                                                                                                    |

ļ

# 12 GENERAL SPECIFICATIONS (IC 30000-C

Alphanumeric display: 1 line x 16 characters Acquisition time: 0/50°C Humidity: 95% without condensation Power supply: 110/220 Volt ac +/- 10 % 50/60 Hz Isolation: 4000 Volt between primary and secondary (IEC 348) Power: 5 VA max. Terminal block: extractable Weight: 850 gr. Dimensions: 96 x 96 x 155 mm. (DIN 43700)

## **PHYSICAL SPECIFICATIONS**

## IC-3000 controller:

The controller enclosure is designed for surface or panel mounting.

It consists of an anodized aluminum case built according to the standard DIN 43700, with an aluminum panel coated with scratch-proof and non-corrosive polycarbonate membrane. Signal and power cable connections are made by using two special extractable terminal blocks

placed in the back of the instrument.

This makes wiring, installation and general maintenance of the probes and other devices easier. The package is supplied complete with fixing clamps for panel-mounting.

## IP-65 Enclosure:

The wall mount enclosure is IP-65 protected, 30X40 cm with a clear door at the front, having a U.V protection. The enclosure comes with 4 clamps for wall mount fixing and 2 lockers for the door.

## SOFTWARE DESCRIPTION

| KEY                          | SYMBOL | FUNCTION                                                                                                    |
|------------------------------|--------|----------------------------------------------------------------------------------------------------|
| <br>  MODE  <br>  DISP  <br> | [MODE] | <ul> <li>allows the operator to go to the next Display</li> <li>allows to revert to the main Display.</li> <li>The eventual new parameter values will not be memorized</li> </ul> |
| <br>  CAL  <br>              | [CAL]  | - allows the access to calibration sequences                                                                                                    |
| <br>                         | [/]    | <ul> <li>allows to increment the displayed parameters</li> <li>allows to choose between different functions</li> </ul>                                                            |
| <br>  V  <br>                | [V]    | <ul> <li>allows to decrement the displayed parameters</li> <li>allows to choose between different functions</li> </ul>                                                            |
| <br>  ENT   <br>  <   <br>   | [ENT]  | <ul> <li>allows to enter the selected data and to return<br/>to the main Display (D0)</li> </ul>                                                                                  |

## Readout sequences

Applying the power to the instrument the display will show the lon selected for approximately 3 seconds, then will show the main display (DO).

|ISE meter X+ |

| X+    | positive monovalent ion |
|-------|-------------------------|
| (X++) | positive bivalent ion   |
| (X-)  | negative monovalent ion |

(X--) negative bivalent ion

Press [MODE] to visualize the following Display:

-----

\_\_\_\_

| (D0)    | xxx.xppm <sup>AL</sup> BH | Concentration value, set-point status/functions |
|---------|---------------------------|-------------------------------------------------|
| (D1)    | ppm x point cal           | ISE calibration                                 |
| (D2)    | xxx.x mV X++              | mV supplied by ISE                              |
| (D3)    | TEMP.: xx.x°CM            | Temperature value                               |
| (D4)    | Termoc.: OFF              | thermocompensation parameters                   |
| (D5)    | SA xxx.xppm* LO           | set-point A parameters                          |
| (D6)    | SB xxx.xppm* HI           | set-point B parameters                          |
| (D7)    | AL x.x/xxx.xpp            | alarm parameters                                |
| (D8)    | 01 xx.xmA/xxx pp          | analog output Nr.1/input values                 |
| (D8BIS) | 02 xx.xmA/xxx pp          | analog output Nr.2/input values                 |
| (D9)    | Configuration             | configuration display                           |
| (D10)   | IC7685 R2.0x              | instrument P/N and software release             |
|         |                           |                                                 |

(D0) |xxx.xppmM AL BH| Concentration value, set-point status/functions

xxx.xppm Concentration value (>>>) overrange (flashing values) alarm condition

(M flashing) manual operating mode

- A relay A deactivated
- (A) relay A delayed
- (A) relay A activated
- B relay B deactivated
- (B) relay B delayed
- (B) relay B activated
- L minimum function (LO)
- H maximum function (HI)
- [CAL] to activate the procedure of the manual/automatic mode selection

| [MODE] | to go to |                                      | -                            |                                            |
|--------|----------|--------------------------------------|------------------------------|--------------------------------------------|
|        | (D1)     | ppm x point cal                      | I                            | ISE calibration                            |
|        |          | x Numbe                              | r of memoriz                 | ed calibration points                      |
|        | [CAL]    | to activate the ca                   | alibration see               | quence                                     |
| [MODE] | to go to |                                      | _                            |                                            |
|        | (D2)     | xxx.x m√ X++                         | -                            | mV supplied by ISE                         |
|        |          | xxx.x mV mV giv<br>X++ ion va        | ven by the el<br>lence       | ectrode                                    |
| [MODE] | to go to |                                      | _                            |                                            |
|        | (D3)     | TEMP.: xx.x°C                        | M                            | Temperature value                          |
|        |          | xx.x Temper<br>M manual              | rature value<br>value        |                                            |
|        | [CAL]    | to activate the T<br>Temperature val | emperature<br>ue selection   | calibration or the procedure of the manual |
| [MODE] | to go to |                                      | -                            |                                            |
|        | (D4)     | Termoc.: OFF                         | I                            | Thermo-compensation parameters             |
|        |          | OFF thermo-<br>(ON) thermo-          | -compensatio<br>-compensatio | on deactivated<br>on activated             |
|        | [CAL]    | to activate the th                   | ermo-compe                   | ensation parameters calibration            |
| [MODE] | to go to |                                      |                              |                                            |
|        |          |                                      |                              |                                            |

| (D5)   | SA xxx.x | xppm* L                | .O                                                                | Set-point A parameters                   |
|--------|----------|------------------------|-------------------------------------------------------------------|------------------------------------------|
|        |          | SA<br>xxx.xpp          | set-point A parame<br>m set-point value<br>set-point A status     | eters<br>(relay activated)               |
|        |          | *                      | alarm function on                                                 | set-point A is activated                 |
|        | [CAL]    | to activa<br>sequen    | ate the set-point valu<br>ces                                     | e, hysteresis and delay time programming |
| [MODE] | to go to |                        |                                                                   |                                          |
|        | (D6)     | SB xxx                 | .xppm* HI                                                         | Set-point B parameters                   |
|        |          | SB<br>xxx.xpp          | set-point B parame<br>m set-point value                           | eters                                    |
|        |          | HI<br>*                | selected function (<br>alarm function on s                        | maximum)<br>set-point B is activated     |
|        | [CAL]    | to activa<br>sequen    | ate the set-point valu<br>ces                                     | e, hysteresis and delay time programming |
| [MODE] | to go to |                        |                                                                   |                                          |
|        | (D7)     | AL x.x                 | /xxx.xpp                                                          | Alarm parameters                         |
|        |          | AL<br>x.x<br>xxx.x     | Concentration value<br>low alarm value<br>actual high alarm va    | es alarm (ppm)<br>alue                   |
|        | [CAL]    | to activa              | ate the alarm values                                              | programming sequences                    |
| [MODE] | to go to |                        |                                                                   |                                          |
|        | (D8)     | 01 xx.x                | mĀ/xxx pp                                                         | analog output Nr.1/input values          |
|        |          | 01<br>xx.xmA<br>xxx pp | selected analog out<br>analog output value<br>input measuring val | put Nr.1<br>(mA)<br>ue (ppm)             |
|        |          |                        |                                                                   |                                          |

# (xxx°C) Temperature Vature (%)

| [MODE] | to go to  |                                                                                                    |                                                                                   |
|--------|-----------|----------------------------------------------------------------------------------------------------|-----------------------------------------------------------------------------------|
|        | (D8BIS)   | 02 xx.xmA/xxx pp                                                                                             | analog output Nr.2/input values                                                   |
|        |           | 02 selected analog ou<br>xx.xmA analog output valu<br>xxx pp input measuring va<br>(xxx°C) Temperature value | atput N°2 (option 091.3711)<br>e (mA)<br>alue (ppm)                               |
| [MODE] | to go to  |                                                                                                    |                                                                                   |
|        | (D9)      | Configuration                                                                                                | Configuration display                                                             |
|        | [CAL]     | to activate the programm<br>display contrast, visualiza<br>configuration parameters                          | ing sequences of keyboard lock/unlock,<br>tion and modification of the instrument |
| [MODE] | to go to  |                                                                                                    |                                                                                   |
|        | (D10)     | IC7685 R2.0x                                                                                                 | Instrument P/N and software release                                               |
| [MODE] | to go bad | ck to the main display (D0)                                                                                  |                                                                                   |

## **CALIBRATION SEQUENCES**

The following procedures will be active whenever the instrument is not in the keyboard lock condition.

To unlock the keyboard follow the procedures mentioned in the "Configuration" chapter.

The following procedures allow the sensor calibration, the set-point and alarm parameters programming.

The sequence (1, 2, ....) helps the operator to following the regular calibration sequence.

**IMPORTANT NOTE**: during the calibration procedure the microprocessor turn the unit to the main display if no keys have been pressed within 5 minutes (30 minutes for ISE calibration sequences)

## Manual/automatic mode

Normally the instrument works in automatic mode.

Follow this procedure to change operating mode Automatic/Manual.

- 1. [MODE] to go to
  - (D0) |xxx.xppm AL BH|
- 2. [CAL] to access the operating mode selection

|CAL MODE:AUTO |

AUTO automatic mode (MANUAL) manual mode

[MODE] to go back to (DO)

- 3.  $[\Lambda] [V]$  to select the operating mode
- 4. [ENT] to confirm the selected operating mode and to go back to (DO)

MESSAGE FUNCTION

| " UPDATE " |

the selection has been memorized The unit go back to (D0)

## New electrode Calibration

This calibration is necessary when installing the new ISE electrode.

It is necessary to provide from 2 to 5 standard solutions.

The Concentration of the next solution must be no more of 100 times (2 decades). The electrode's output of the next solution must be  $\land$  mV > 10 mV.

- 1. [MODE] to go to
  - (D1) |ppm x point cal |

Calibration point insertion:

2. [CAL] to access the calibration sequences

|CAL POINT Nr. x |

Nr.x Nr. of the calibration point (1/5)

[MODE] to delete the calibration procedure (see "Calibration procedure deletion")

[ENT] to end the calibration procedure (see "Calibration procedure ending")

3. [CAL] to insert the Nr.x point

Immerse the electrode into the standard solution

|CAL Px:± xxx.xmV|

xxx.xmV signal supplied by the electrode

[MODE] to exit from the procedure

|    |     |         | WHA-3000-C                                                                                                    |
|----|-----|---------|----------------------------------------------------------------------------------------------------|
| 4. | [EN | T]      | to confirm and to go to the decade selection                                                                                                    |
|    |     |         | Px DECADE:100.0                                                                                                    |
|    |     |         | 100.0 decade                                                                                                    |
|    |     |         | [MODE] to exit from the procedure                                                                                                    |
|    | 5.  | [/] [/] | to select the decade                                                                                                    |
|    | 6.  | [ENT]   | to access the calibration point value insertion                                                                                                    |
|    |     |         | Px VALUE: xxx.x                                                                                                    |
|    |     |         | Px calibration point number<br>xxx.x actual value of the calibration point Px                                                                                               |
|    |     |         | [MODE] to exit from the procedure                                                                                                    |
|    | 7.  | [/] [V] | to insert the new calibration value                                                                                                    |
|    | 8.  | [ENT]   | <ul> <li>to confirm the calibration value</li> <li>to go to the next point Px (from 2 to 5)</li> <li>if Px=5 the unit will check the validity of the calibration</li> </ul> |

## Calibration procedure deletion

1. [MODE] press this key during the visualization of the calibration point number (CAL POINT Nr. x)

ABORT POINT CAL?

[MODE] to abort the calibration procedure and to go back to the visualization of the calibration point number

2. [ENT] to delete the calibration and to go back to (D1)

## Calibration procedure ending

The calibration may be ended from the following display:

|CAL POINT Nr. x |

1. [ENT] to start the ending of the procedure

|END POINT CAL? |

[MODE] to annul the ending procedure and to go back to the visualization of the calibration points number

2. [ENT] to end the calibration and to go to the inserted point check

## **Calibration validity check**

During the validity check, the instrument will show the following message:

|CHECK CAL POINT |

1. If the inserted points are proper, the following message will be displayed:

## |VALUE UPDATED |

[ENT] to stop the message and to go to the display D1

2. If the inserted points have any error, the following message will be displayed:

|POINT n ERROR |

- n (2/5) wrong point number
- [ENT] to visualize the type of error

Messages and type of errors during the calibration:

## WRONG ION

The response curve is inverse (check the ion type selection).

## |SLOPE TOO LOW |

Slope is < 50% of the nominal value. (Nominal value for monovalent ions (X+ X-): 56 mV/decade) (Nominal value for bivalent ions (X++ X--): 28 mV/decade) Check if X++ (X--) has been selected instead of X+ (X-)

## |SLOPE TOO HIGH |

Slope is > 200% of the nominal value Check if X+ (X-) has been selected instead of X++ (X--)

## |POINT TOO FAR |

The calibration point is 2 decades far from the previous one. Choose a second standard solution with lower concentration. (<100 times)

|POINT TOO NEAR |

The calibration point is < 10 mV far from the previous one. Choose a second standard solution with higher concentration. (>10 times)

[ENT] to go back to the wrong point calibration

## One point calibration

This is the regular calibration during the electrode's life.

Be sure the 2/5 solutions calibration has been done at least one time before start this kind of calibration.

Take a sample from the process (at least 500 mL) and read the concentration on the display while taking the sample.

Measure the value of the sample with a laboratory instrument.

Adjust the reading of the controller following the steps of the 2-5 point calibration but, end the calibration after the first point .

**<u>NOTE</u>**:  $[\Lambda]+[V]+[ENT]$  pressing the 3 keys the unit will turn to the factory calibration (drift adjustment 0.0 mV)

## Messages during the zero calibration:

If the zero calibration is correct, the instrument will show the following message:

## ZERO PNT UPDATED

After 2 seconds the message will disappear and the unit will go back to (D1).

If the deviation value is > 100 mV, the following message will appear:

|Z> 100mV |

After 5 minutes the message will disappear and the unit will go back to (D1). The new Zero value is not memorized.

It is necessary to calibrate the unit with 2 standard solutions at least.

[ENT] to acknowledge the error message. The message 'NO UPDATE' will appear for 2 seconds, then the unit goes back to (D1).

## **Temperature calibration**

- 1. [MODE] to go to
  - (D3) |TEMP.: xx.x °C |
- 2. [CAL] to access the calibration procedure
  - |CAL T xx.x°C |

xx.x measured Temperature value >>>>> Temperature value overrange

[MODE] to exit from the procedure and to go back to (D3)  $[\Lambda]+[V]+[ENT]$  press the 3 keys to turn to factory calibration

- 3.  $[\Lambda] [V]$  to modify the actual value
- 4. [ENT] to confirm and to go to the manual Temperature insertion

|CAL T.M: xx.x°C|

xx.x manual Temperature value

[MODE] to exit from the procedure and to go back to (D3)

5. [/] [V] to modify the actual value
6. [ENT] to confirm and to go back to (D3)

## MESSAGE FUNCTION

| " UPDATE " | The calibration is accepted

ERROR MESSAGES

- $|Z > 2.0^{\circ}C$  | Zero > 2.0°C The above message will last for 5 minutes.
- [ENT] to acknowledge the error messages

|" NO UPDATE " | the calibration is not accepted. The unit go back to (D3)

## Thermo compensation parameters

The Automatic Temperature Compensation may be affected only when the isothermal value is known.

Select OFF in the following step 3 if the value is unknown.

1. [MODE] to go to (D4) |Term comp.: OFF | 2. [CAL] to access the calibration sequences ICAL TC: OFF OFF thermo compensation deactivated (thermo compensation activated) (ON) [MODE] to exit from the procedure and to go back to (D4) 3. [/] [/] to select ON or OFF 4. [ENT] to confirm and to go to the thermo compensation coefficient selection |CAL TC:x.xxx%/°C| Thermo compensation coefficient value X.XXX [MODE] to exit from the procedure and to go back to (D4) 5. [/] [/] to modify the value 6. [ENT] to confirm and to go to the isothermal point insertion |CAL lpp: xxx.xmV| xxx.x electrode's isothermal value [MODE] to exit from the procedure and to go back to (D4) 7. [/] [/] to modify the inserted value

| 8. | [ENT] | to confirm and to 39936k to | (D4) |  |
|----|-------|-----------------------------|------|--|
|----|-------|-----------------------------|------|--|

## Set-point A/B calibration

For each set-point it is possible:

- to insert the set-point
- to insert the hysteresis
- to insert the delay time
  - 1. [MODE] to go to
    - (D5) |SA xxx.xppm LO|
    - (D6) |SB xxx.xppm HI|

The following procedure is suitable for both set-point A and B.

Set-point value

2. [CAL] to access the calibration sequences

|CAL SA S:xxx.xpp|

SA set-point A calibration xxx.xpp set-point value

[MODE] to exit from the procedure and to go back to (D5)/(D6)

3. [/] [V] to insert the set-point value
4. [ENT] to confirm and to go to the next step

CAL SA I: x.xpp

x.xpp actual hysteresis value

[MODE] to exit from the procedure and to go to (D5)/(D6)

| WH. | Δ-30 | 00- | C        |
|-----|------|-----|----------|
|     | H-30 | 00- | <b>U</b> |

- 5.  $[\Lambda] [V]$  to insert the hysteresis value
- 6. [ENT] to confirm and to go to the delay time insertion

|CAL SA D: x.xs |

x.xs actual delay time value

[MODE] to exit from the procedure and to go to (D5)/(D6)

- 7. [/] [V] to insert the delay time value
  8. [ENT] to confirm and to go back to (D5)/(D6)
  - | " UPDATE " | The calibration is accepted

## **Alarm calibration**

The following operations are possible:

- to select the min/max alarm value

- to select the delay time value

- 1. [MODE] to go to
  - (D7) |AL x.x/xxx.xpp|
- 2. [CAL] to access the calibration sequences

|CAL AL L: x.xpp|

AL L low alarm calibration x.xpp actual low alarm value

[MODE] to exit from the procedure and to go to (D7)

- 3.  $[\Lambda] [V]$  to insert the alarm value
- 4. [ENT] to confirm and to go to the high alarm insertion

CAL AL H:xxx.xpp

AL H high alarm calibration xxx.xpp high alarm value

[MODE] to exit from the procedure and to go to (D7)

- 5.  $[\Lambda] [V]$  to insert the alarm value
- 6. [ENT] to confirm and to go to the delay time selection

|CAL AL D: x.xs |

AL D delay alarm calibration x.xs delay time value

[MODE] to exit from the procedure and to go to (D7)

- 7. [/] [V] to insert the delay value
  8. [ENT] to confirm and to go back to pD7p
  - |" UPDATE " | The new data have been memorized

## CONFIGURATION

The following operations are possible:

- keyboard locked/unlocked selection
- display contrast selection
- access number insertion
  - 1. [MODE] to go to
    - (D9) | Configuration |

2. [CAL] to access the configuration sequences Keyboard locked/unlocked

| KB UNLOCKED |

UNLOCKED (LOCKED) Keyboard unlocked (locked)

[MODE] to go back to (D9)

- 3.  $[\Lambda] [V]$  to select one of the two options (locked/unlocked)
- 4. [ENT] to confirm and to go to the next step
- LCD display contrast

|LCD contrast: x |

x contrast level

[MODE] to go back to (D9)

- 1.  $[\Lambda] [V]$  to select the contrast from 0 to 7
- 2. [ENT] to confirm and to go to the access number insertion

Access number

Ion valence

Access Nr.: 0 |

0 access number request

[MODE] to go back to (D9)

- 1. [/] [V] to insert the access number (when keeping the key pressed the number will scroll with 3 speed level)
- 2. [ENT] to confirm and to proceed with the configuration

**IMPORTANT NOTE**: any number different from the right access code, will allow the visualization of the parameters and not the modification. The following message will appear:

| MESSAGE          | FUNCTION                            |
|------------------|-------------------------------------|
| 'Cal Inhibition' | Configuration changes are inhibited |
|                  |                                     |
| TYPE OF ION: X+  |                                     |
| X+(X)(X-)(X+)    | type of selected ion                |
|                  |                                     |

[MODE] to go back to (D9)

| [/] [V] | to select the type of ion             |
|---------|---------------------------------------|
| [ENT]   | to confirm and to go to the next step |

Before modifying the type of ion, the unit need the confirmation.

The type of ion modification cancels the calibration points previously memorized and turn the unit to the factory calibration.

|Reset ppm cal? |

[MODE] to go back to (D9)

[ENT] to confirm the type of ion and to reset the calibration point

Set-point scale, alarm and analog output

|Scale: 100.0 ppm| (10.00 - 1000)

100.0 (10.00) (1000) selected scale

[MODE] to go back to (D9)

[/] [V]to select the scale[ENT]to confirm and to go to the next step

# Note: set-point, alarm and analog output values will be shown in the scale as selected.

Software filter |Large s RT: x.xs| Large s RT response time for large fluctuations software filter value (sec.) X.XS [MODE] to go back to (D9) [/] [/] to select the time [ENT] to confirm and to go to the next step Small s RT:xx.xs Small s RT response time for small fluctuations response time value (in sec.) XX.XS [MODE] to go back to (D9) [/] [/] to select the time [ENT] to confirm and to go to the next step

| Scale of the analog out | out n°1 (option 091.3711)                                                |
|-------------------------|--------------------------------------------------------------------------|
|                         | CAL OUT1: ppm                                                            |
|                         | ppm (°C) input/analog output Nr.1                                        |
|                         | [MODE] to go back to (D9)                                                |
| [/\] [V]<br>[ENT]       | to select values in ppm (°C)<br>to confirm and to go to the next step    |
| Analog output n°        | 1 range                                                                  |
|                         | CAL OUT1: 0/20mA                                                         |
|                         | 0/20mA (4/20mA) range selected                                           |
|                         | [MODE] to go back to (D9)                                                |
| [/] [/]<br>[ENT]        | to select the output range to confirm and to go to the next step         |
|                         | CAL P1: x.xppm                                                           |
|                         | P1 begin of the output range<br>x.xppm measuring value related to 0/4 mA |
|                         | [MODE] to go back to (D9)                                                |
| [/] [V]<br>[ENT]        | to choose the value x.x in ppm<br>to confirm and to go to the next step  |
|                         | CAL P2: xxx.xppm                                                         |
|                         | P2 end of the output range<br>xxx.xppm measuring value related to 20 mA  |
|                         | [MODE] to go back to (D9)                                                |

| [/] [V] | to choose the value xxx.x in ppm      |
|---------|---------------------------------------|
| [ENT]   | to confirm and to go to the next step |

**IMPORTANT NOTE**: if the value related to P1 is higher than the value related to P2, the analog output will be the "reverse", otherwise will be the "direct" type.

Scale of the analog output n°2 (option 4)

|CAL OUT2: ppm |

ppm (°C) input/analog output n°2

[MODE] to go back to (D9)

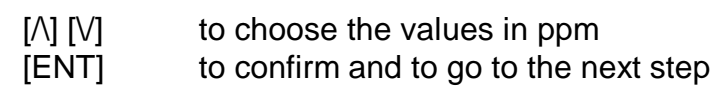

Analog output n°2 range

|CAL OUT2: 0/20mA|

0/20mA (4/20mA) range selected

[MODE] to go back to (D9)

[/] [V]to select the output range[ENT]to confirm and to go to the next step

|CAL P1: x.xppm|

P1 begin of the output range x.xppm measuring value related to 0/4 mA

[MODE] to go back to (D9)

[/] [V]to choose the value x.x in ppm[ENT]to confirm and to go to the next step

CAL P2: xxx.xppm

P2 end of the output range xxx.xppm measuring value related to 20 mA

[MODE] to go back to (D9)

[A] [V]to choose the value xxx.x in ppm[ENT]to confirm and to go to the next step

**IMPORTANT NOTE**: if the value related to P1 is higher than the value related to P2, the analog output will be the "reverse", otherwise will be the "direct" type.

Set-point A function

|SET A F. : LO

F function LO (HI) minimum (maximum)

[MODE] to go back to (D9)

[ $\Lambda$ ] [V] to select the function LO or HI [ENT] to confirm and to go to the next step

Set-point B function

|SET B F. : LO

F function LO (HI) minimum (maximum)

[MODE] to go back to (D9)

| [/] [V] | to select the function LO or HI       |
|---------|---------------------------------------|
| [ENT]   | to confirm and to go to the next step |

Set-point A alarm

AL SET A: ON

ON (OFF) alarm inserted (not inserted)

[MODE] to go back to (D9)

[/] [V] to select ON or OFF

[ENT] to confirm and to go to the next step

- by selecting OFF the alarm function is not activated. The unit goes to the next parameter calibration. - by selecting ON the alarm function is activated.

(when the relay B will be active longer than the time selected in the following procedure).

|TIME SET A: xx m|

xx m activation time

[MODE] to go back to (D9)

[A] [V]to choose the time value[ENT]to confirm and to go to the next step

| Set-point B alarm                                                                                                    |                                                                   |  |  |  |
|----------------------------------------------------------------------------------------------------|-------------------------------------------------------------------|--|--|--|
|                                                                                                    | AL SET B: ON                                                      |  |  |  |
|                                                                                                    | ON (OFF) alarm inserted (not inserted)                            |  |  |  |
|                                                                                                    | [MODE] to go back to (D9)                                         |  |  |  |
| <ul> <li>[/] [V] to select ON or OFF</li> <li>[ENT] to confirm and to go to the next step</li> <li>by selecting OFF the alarm function is not activated.<br/>The unit goes to the next parameter calibration by sele</li> <li>ON the alarm function is activated.</li> <li>(when the relay B will be active longer than the time selected the following procedure).</li> </ul> |                                                                   |  |  |  |
|                                                                                                    | TIME SET B: xx m                                                  |  |  |  |
|                                                                                                    | xx m activation time                                              |  |  |  |
|                                                                                                    | [MODE] to go back to (D9)                                         |  |  |  |
| [/] [V]<br>[ENT]                                                                                                    | to choose the time value<br>to confirm and to go to the next step |  |  |  |
| Alarm relay contact                                                                                                    |                                                                   |  |  |  |
|                                                                                                    | AL RELAY: ACT                                                     |  |  |  |
| ACT (DEA) relay activated (deactivated) when the alarm is active                                                                                                    |                                                                   |  |  |  |
|                                                                                                    | [MODE] to go back to (D9)                                         |  |  |  |
| [/] [V]<br>[ENT]                                                                                                    | to select ACT or DEA<br>to confirm and to go to the next step     |  |  |  |
| New access num                                                                                                    | ber                                                               |  |  |  |

|Change A Nr.:NO |

| NO (YES)         | access number changing not required (required)                                                                                                    |  |  |  |
|------------------|----------------------------------------------------------------------------------------------------|--|--|--|
|                  | [MODE] to go back to (D9)                                                                                                    |  |  |  |
| [/] [V]<br>[ENT] | to select NO or YES<br>to confirm and to go to the next step<br>- by selecting NO the unit will go to the Configuration<br>display<br>- by selecting YES the unit will go to the following display:                                                                                                    |  |  |  |
|                  | New Nr.: xxx                                                                                                    |  |  |  |
|                  | xxx actual access number                                                                                                    |  |  |  |
|                  | [MODE] to go back to (D9)                                                                                                    |  |  |  |
| [/] [V]<br>[ENT] | to insert the new access number<br>to confirm and to go to the next step                                                                                                    |  |  |  |
|                  | The instrument asks the operator to insert again the new access number.                                                                                                    |  |  |  |
|                  | Confirm Nr.:xxx                                                                                                    |  |  |  |
|                  | xxx actual access number                                                                                                    |  |  |  |
|                  | [MODE] to go back to (D9)                                                                                                    |  |  |  |
| [/] [V]<br>[ENT] | to insert the new access number<br>to confirm and to go back to the beginning of the<br>Configuration                                                                                                    |  |  |  |
|                  | The double insertion of the new access number assures the memorization of the right code.<br>As soon as the new number is memorized the message "UP-DATE" will appear.<br>Should the operator insert two different numbers, the instrument will not modify the access number and the message "NO UPDATE" will be shown. |  |  |  |

- [ENT] press several time the key to verify the selected parameters before leaving the Configuration routine.
- [MODE] press to exit from the Configuration menu.

## **INSTALLATION**

## Controller installation

The controller may be installed close to the points being monitored, or it may be located some distance away in a control area.

The enclosure is designed for wall mounting. It should be mounted on a rigid surface, in a position protected from the possibility of damage or excessive moisture or corrosive fumes.

## **Electrical installation**

Connections within the controller are made on detachable terminal strips located on the rear side. (fig. 2)

Power and output-recorder connections are made at the 13 pin terminal strip, while input signal connections are made at the 12 pin terminal strip.

## Connecting the power

- terminal 4 connect to the ground
- terminals 1-2 connect to the ac power (if power is 110 V)
- terminals 1-3 connect to the ac power (if power is 220 V)

(If option 24 is installed, connect 24 VAC to 1-3 terminals)

## WARNINGS:

- power the device by means of an isolation transformer
- avoid mains-voltage from an auto-transformer
- avoid mains voltage from a branch point with heavy inductive loads
- Separate power supply wires from signal ones
- control the mains voltage value
- an internal device protects the unit against power overloads. Disconnect the power and wait few minutes before powering again.

## **Connecting the Nitrate and reference electrodes**

- terminal 22 connect to the Hardness electrode
- terminal 21 connect to the Reference electrode

Avoid interruption on the cable if a high insulation terminal block is not available. Keep the cable away from power wires on the overall length.

## Connecting the RTD

The Temperature readout and the automatic Temperature compensation is provided by connecting the Pt100.

If the Temperature sensor is not connected or damaged, the unit will operate in manual Temperature compensation automatically.

## 3-wire connection

- terminal 23 connect to the Pt100
- terminals 24 25 connect to the Pt100 common

## 2-wire connection

- terminals 23 24 connect to the Pt100
- terminals 24 25 install a jumper between terminals

## Connecting a recorder

Connect to terminals 14-16 for the 1st channel output Connect to terminals 15-16 for the 2nd channel output (option - 4)

- terminal 14 connect to the terminal (+) of the recorder N°1
- terminal 15 connect to the terminal (+) of the recorder
  - N°2
- terminal 16 connect to the terminal (-) of the 2 recorders

Series connection is required for driving more loads having a total input Resistance lower than 600 Ohm for each channel.

#### Connecting alarms, pumps, valves

The output connections referred to set-point SA and set-point SB are made at terminal strip and they consist of two independent SPDT relays corresponding to Regulator A and Regulator B.

The output connection referred to alarm consists of SPDT relay corresponding to Alarm C/D.

RELAY "A" SET-POINT "SA"

| terminal | 6 marked C  | common contact        |
|----------|-------------|-----------------------|
| terminal | 5 marked NO | normal open contac    |
| terminal | 7 marked NC | normal closed contact |

RELAY "B" SET-POINT "SB"

terminal 9 marked C common contact terminal 8 marked NO normal open contact terminal 10 marked NC normal closed contact

RELAY "C/D" ALARM

| terminal | 12 | marked | С  | common contact        |
|----------|----|--------|----|-----------------------|
| terminal | 11 | marked | NO | normal open contact   |
| terminal | 13 | marked | NC | normal closed contact |

#### Arc suppressor

Install a suitable snubber between relay terminals if the relay activation causes interferences on the display.

#### **Operating the system**

#### Checking

Before connecting the system to the power supply:

- check that all cables are properly fastened to prevent strain on the connections
- check that all terminal-strip connections are mechanically and electrically sound
- check that power voltage is correct

- Check that all water connections are fastened and that there are no leakages from any of the connectors or pipes.

## **Pre-operation check**

The system's controls and indicators are all located on the front panel (see fig.1).

The meter has a LCD display 1 indicating that the unit is on.

The cards of the controllers are adjusted at the factory.

If sensors have been connected correctly, as described in the above sections, the system should function correctly needing only the start up and the parameters calibrations as described in the following section.

## Quick start guide

The unit may be installed for the following purposes:

- measuring
- measuring and regulation
- measuring, regulation and recording

The instrument is shipped with factory calibration and configuration suitable for measuring Hardness. For this reason the operation may require just the following steps:

## Measuring

- 1. Switching-on the meter will assume the factory calibration. The display will go to (D0) Display.
- 2. The meter is configured for Bivalent ions (ion type X++) and 1000 ppm scale.
- 3. Carry out the first one point calibration .

## Measuring and regulation

Add the following to the preceding operations:

- 1. Press [CAL] [/] [ENT] to go to the manual operation. If the automatic mode is selected, go to the step 2
- 2. A and B relay are configured as LOW (Minimum). Select HIGH (Maximum) if necessary.

- Select the Set-point, the Hysteresis and the Delay of A and B relay. From (D0) press 5 times [MODE] to start the Set-point A selection sequence.
   From (D0) press 6 times [MODE] to start the Set-point B selection sequence.
- 4. The alarm on the activation time of A and B relay is deactivated. Activate this kind of alarm if necessary.
- 5. Select alarm values of min/max and delay if necessary. From (D0) press 7 times [MODE] to start the alarm selection sequence.

## Measuring, regulation and recording

Add the following to the preceding operations:

- 1. Analog output is configured as ppm at 0/20 mA corresponding to the input scale. Select 4/20 mA and a suitable input span if necessary.
- 2. If option 091.3711 is installed, follow the step 1. For the second output. This option allows selecting the analog output as °C scale.

## Manual operation

When the instrument is programmed for the manual operation (see Calibration sequences) the flashing "M" will appear on the display.

Analog outputs and alarm relay will remain activated.

- [/] while pressing the key, A relay will be activated.
- [V] while pressing the key, B relay will be activated.

## Temperature compensation

Do not activate the Temperature compensation if the isothermal value and the thermo compensation Coefficient of the electrode are not known.

Following the Nernst's law the thermo compensation Coefficient is:

- 0.198 %/°C (monovalent ions)

- 0.099 %/°C (bivalent ions)

The above values should be confirmed by electrode's manufacturer.

The isopotential point change depending on the type of the measured ion.

The manual compensation is in alternative to the manual compensation.

## NOTES:

## **Calibration**

#### One point calibration

It is recommended to make a one point calibration when:

- The electrode is replaced or the ion type is changed (X--, X-, X+, X++);
- Periodically, in order to maintain a good accuracy.

There are 2 ways to make the one point calibration:

## **1. Sample preparation calibration (Not recommended):**

Prepare from 2 up to 5 standard solutions. We suggest standard solutions corresponding to the decades (0.10/1.00/10.00/100.0/1000).

From (D0) press MODE to start the calibration procedures (see 4.2.2.)

During the calibration the unit measures the mV signal from the electrode, while the operator insert the corresponding concentration value in ppm.

The instrument affects the validity check of the calibration points. If a calibration point is not valid, an error message will appear together with the number of the point. The operator may repeat the calibration of this point.

The unit considers not valid the following calibration points:

- if between 2 points there are less than 10 mV
- if between 2 points there are more than 2 decades
- if slope is less than 50% or more than 200% of the regular slope
- if the slope is negative instead of positive (or vice versa).

The point corresponding to zero concentration is deleted.

During the calibration, control relays and alarm relay are deactivated.

Electrode's drift adjustment

This is the regular calibration to be effected during the electrode's life, by using a standard solution having a concentration value close to the process value.

By inserting just one calibration point, the unit will effect the electrode's drift adjustment. (see 4.2.3)

## **Temperature calibration**

From (D0) press [MODE] to start the Temperature calibration sequence.

Immerse the Temperature sensor in a liquid at known Temperature and check the correspondent value on the display.

Follow the first 4 steps of the procedure in the Chapt. 4.2.4. to adjust the Temperature value

## **PREVENTIVE MAINTENANCE**

## Controller

Quality components are used to give the controller a high reliability.

The frequency of such maintenance depends on the nature of each particular application.

As in any electronic equipment, the mechanical components, such as switches, relays and connectors, are the most subject to damage.

## Sensor

The state of the electrode's surface is critical for the normal operation of the system.

Protect the sensor from humidity, excessive moisture or corrosive fumes.

The electrode should be cleaned from time to time by simply washing with dionized water, in case it does not help, the electrode should be taped in a 1% HCl solution for no longer than 1 minute and then washed with water again.

## NOTE: The electrode surface should not be cleaned with any kind of paper or fabric.

## **IC-3000 REAR PANEL CONNECTIONS**

- 1. 2. 110 V. Power supply
- 1. 3. 220 V. Power supply
- 4. Ground (power)
- 5. 6. A Relay N.O. contacts
- 6. 7. A Relay N.C. contacts
- 8. 9. B Relay N.O. contacts
- 9.10. B Relay N.C. contacts
- 11.12. C Relay N.O. contacts (alarm)
- 12.13. C Relay N.C. contacts (alarm)
- 14. Recorder output 1 (+)
- 15. Recorder output 2 (+) (option)
- 16. Recorder output 1 and 2 (-)
- 21. Reference Electrode input
- 22. Ion Selective Electrode input
- 23.24.25. Temperature sensor input

FIG. 2